| Piegādātāji                                                     |   |
|-----------------------------------------------------------------|---|
| Piegādātāja kartītes izveidošana un aizpildīšana                | 1 |
| Piegādātāja bankas konti                                        | 2 |
| Grāmatvedības konti                                             | 3 |
| Intrastat                                                       |   |
| Ja piegādātājs ir arī klients                                   | 4 |
| Piegādātāja kartītes un tajā norādītās informācijas saglabāšana | 4 |
| Piegādātāja kartītes slēgšana                                   | 4 |
|                                                                 |   |

# Piegādātāji

Lai "Directo" dokumentos (piemēram, ienākošajos rēķinos, dokumentos Saņemtās preces un maksājuma uzdevumos) varētu norādīt piegādātāju, ir jābūt izveidotai konkrētā piegādātāja kartītei.

# Piegādātāja kartītes izveidošana un aizpildīšana

Piegādātāju kartīšu sarakstu var atvērt, doties uz kolonnu PIEGĀDĀTĀJI → DOKUMENTI → Piegādātāji Lai izveidotu jaunu piegādātāja kartīti, piegādātāju kartīšu sarakstā ir jānospiež poga Pievienot jaunu.

Piegādātāju kartītes "Directo" var arī importēt. Tad vienlaicīgi var izveidot daudz piegādātāju kartīšu.

Pēc tam jāaizpilda piegādātāja kartītes lauki:

● Vispārējā info O Kontakti O Bankas konti O Darbības O Izmaiņas O Automatizēšana O Transports

| Kods         | Kla              | ise O                 | ojekts           | Noliktava         | Veids Uzņēmums 🗸        | 🗌 Slēgts |                   |                      |  |
|--------------|------------------|-----------------------|------------------|-------------------|-------------------------|----------|-------------------|----------------------|--|
| Nosaukums    | Directo SIA      |                       |                  |                   |                         |          |                   |                      |  |
| lela         | Rīga, Krišjāņa V | aldemāra iela 157     |                  |                   |                         |          |                   |                      |  |
| Pilsēta      |                  |                       |                  |                   |                         |          |                   |                      |  |
| Valsts       |                  |                       |                  |                   |                         |          |                   |                      |  |
| Novads       |                  | ~                     |                  |                   |                         |          |                   |                      |  |
| Valsts       |                  |                       | ~                | Pārstāvis         |                         |          |                   |                      |  |
| Telefons     |                  |                       |                  | Fakss             |                         |          |                   |                      |  |
| E-pasts      | info@directo.lv  |                       |                  | URL               |                         |          |                   |                      |  |
| Komentārs    |                  |                       |                  |                   |                         |          |                   |                      |  |
| Brīdinājums  |                  |                       |                  |                   |                         |          |                   |                      |  |
|              |                  |                       |                  |                   |                         |          |                   |                      |  |
| Reference    |                  |                       |                  |                   | Obligāts                |          |                   |                      |  |
|              |                  |                       |                  |                   |                         |          |                   |                      |  |
|              | Jaunais rēķins   | aizpildīts ar iepriek | šējā datiem      |                   |                         |          |                   |                      |  |
| Banka        |                  |                       |                  |                   |                         |          |                   |                      |  |
|              |                  |                       |                  |                   |                         |          | Bardina harda 194 |                      |  |
|              | SV               | ATT HADALV22          |                  |                   |                         |          | Bankas konts LV   | 97 HABA0551018669704 |  |
| Makaājuma ar | n<br>n           | OGS HABALVZZ          |                  |                   |                         |          | Nosaukums Sv      | VEUDANK, AS          |  |
| waksajuma sa | iņemeja nosauki  | 1115                  |                  |                   |                         |          | Aurese            |                      |  |
|              | Waks. R          |                       |                  |                   |                         |          |                   |                      |  |
|              |                  | e-reķina impo         | nts dod prieksro | oku augsejiem dat | lem                     |          | Izmaksas          | ~                    |  |
| le de        |                  |                       |                  |                   |                         |          |                   |                      |  |
| Into         |                  |                       |                  |                   |                         |          |                   |                      |  |
|              | Pieg. veids      |                       |                  |                   | Pieg. nosacījumi        |          |                   |                      |  |
|              | Faktorings       |                       |                  |                   | PVN reģ. Nr. LV40003    | 967328   |                   | Valoda               |  |
|              | Reģ. Nr. 1       | 40003967328           |                  |                   | PVN kods 3              |          |                   | Valūta               |  |
|              | PP konts         |                       |                  |                   | Kreditoru konts         |          |                   | SR Konts             |  |
|              | PVN zona         | lekšzemes             |                  | ~                 | Kreditlimits            |          |                   | Klients              |  |
|              | Sūtītāja Valsts  |                       |                  | ~                 | Noklusētais pieg. laiks |          |                   | Tran. izmaksas       |  |
|              | Darījuma veids   |                       |                  |                   | ~                       |          | Darbinieks        | - %                  |  |
|              | legādes grupa    |                       |                  |                   |                         |          | Darbinieks        |                      |  |
|              | .eguaco grupu    |                       |                  |                   |                         |          |                   |                      |  |

Kods - piegādātāja kartītes kods.

Ja, manuāli veidojot piegādātāja kartīti, koda lauks tiek atstāts tukšs, tad, saglabājot kartīti, kods kartītei tiks piešķirts automātiski. Kods var saturēt burtus (bez mīkstinājuma un garumzīmēm) un ciparus. Kodu nevajag sākt ar 0.

 Nosaukums - piegādātāja nosaukums. Ja piegādātājs ir uzņēmums, tad jānorāda uzņēmuma nosaukums.

Ja piegādātājs ir Latvijā reģistrēts uzņēmums, tad uzņēmuma nosaukumu var norādīt, ar dubultklikšķi ieklikšķinot laukā **Nosaukums**. Tad atvērsies uzņēmumu saraksts, kurā jāatrod nepieciešamais uzņēmums un pēc tam jāuzspiež uz tā reģistrācijas numura, kas ir kolonnā KODS. Pēc tam piegādātāja kartītē tiks norādīta arī uzņēmuma adrese un reģistrācijas numurs.

Ja piegādātājs ir Latvijā reģistrēts uzņēmums, tad piegādātāju var norādīt, arī laukā Reģ.Nr.1 norādot uzņēmuma reģistrācijas numuru. Pēc tam kartītē automātiski tiks norādīts uzņēmuma nosaukums, adrese un reģistrācijas numurs. • Veids - jānorāda, vai piegādātājs ir uzņēmums, privātpersona vai valsts iestāde.

• Klase - ja piegādātājs jāiekļauj piegādātāju klasē, tad šajā laukā jānorāda piegādātāju klase.

• **Objekts** - ja, norādot dokumenta (piemēram, pirkuma pasūtījuma, ienākošā rēķina, dokumenta Saņemtās preces) galvenē piegādātāju, dokumentā jānonāk konkrētam objektam vai objektiem no dažādiem objektu līmeņiem, tad šajā laukā jānorāda nepieciešamais objekts vai arī objekti no dažādiem objektu līmeņiem.

• Lauciņos lela, Pilsēta un Valsts jānorāda piegādātāja adrese.

Ja piegādātājs tika izvēlēts no Latvijā reģistrēto uzņēmumu saraksta, tad piegādātāja adrese būs automātiski norādīta laukā lela, tādēļ pilno adresi parasti norāda laukā lela.

• Reģ.Nr.1 - piegādātāja reģistrācijas numurs.

• **PVN reg.Nr.** - ja piegādātājs ir PVN maksātājs, tad šajā laukā jānorāda piegādātāja PVN reģistrācijas numurs. Savukārt, ja piegādātājs nav PVN maksātājs, tad šim laukam jābūt tukšam.

• **E-pasts** - jānorāda e-pasta adrese, uz kuru piegādātājam no "Directo" ir jāsūta dokumenti un paziņojumi. Ja jānorāda vairākas e-pasta adreses, tad tās viena no otras jāatdala ar semikolu (";") un bez atstarpes.

• Telefons - telefona numurs. (Šis nav obligāti aizpildāms lauks.)

• Ja piegādātājam dokumenti no "Directo" (piemēram, salīdzināšanas akti), ir jānosūta angliski, nevis latviski, tad kartītes lauciņā **Valoda** ir jānorāda ENG. Tad izdrukas, kurās ir iekļauts valodas filtrs, par šo piegādātāju tiks sagatavotas angļu valodā.

• Ja ar piegādātāju ir saistīta konkrēta PVN likme, tad to var norādīt laukā **PVN kods**. Tad dokumentos, kuros ir šis piegādātājs (piemēram, pasūtījumos un ienākošajos rēķinos) automātiski nonāks konkrētajam PVN kodam atbilstošā PVN likme.

🕕 Ir jānorāda PVN kods, kurš paredzēts **iegādes**, nevis realizācijas dokumentiem.

 Ja ar piegādātāju saistītajiem dokumentiem ir noteikts konkrēts apmaksas termiņš, tad to var norādīt lauciņā **Maks.term.** Tad piegādātāja kartītē norādītais apmaksas termiņš automātiski nonāks jaunajos ienākošajos rēķinos un dokumentos Saņemtās preces, piedāvājumu pieprasījumos un pasūtījumos.

#### Piegādātāja bankas konti

Ja piegādātāja norēķinu rekvizīti ir saistīti ar vienu bankas kontu, tad norēķinu rekvizītus norāda kartītē zem vārda **Banka**: lauciņā **Bankas konts** jānorāda piegādātāja bankas konta numurs un lauciņā **Kods** jānorāda banka. Pēc bankas norādīšanas automātiski aizpildīsies lauciņi **SWIFT** un **Nosaukums** – tajos no bankas kartītes nonāks bankas SWIFT kods un nosaukums.

| Ranka                        |                                    |
|------------------------------|------------------------------------|
| Danka                        |                                    |
| SWIFT UNLALV2X               | Bankas konts LV01UNLA1234567890123 |
| Kods UNLALV2X                | Nosaukums AS SEB BANKA             |
| Maksājuma saņēmēja nosaukums | Adrese                             |

3/5

Savukārt, ja piegādātājam ir **vairāki bankas konti**, tad tos norāda piegādātāja kartītes sadaļā **Bankas konti**.

| ◯ Vispārējā info ◯ Konta  | akti 💿 Bankas konti | ODarbības  | O Izmaiņas | O Automatizēšana | ○ Transports |                        |          |                   |           |  |
|---------------------------|---------------------|------------|------------|------------------|--------------|------------------------|----------|-------------------|-----------|--|
| NR Bankas konts           | Kods Nosa           | aukums     | SWIFT      | Adrese           | Ma           | iksājuma saņēmēja nosa | aukums l | Maks. term. klase | Komentārs |  |
| 1 LV02HABA222222222222222 | HABALV22 SWE        | EDBANK, AS | HABALV2    | 2                |              |                        |          |                   |           |  |
| 2 LV04UNLA44444444444444  | UNLALV2X AS S       | SEB BANKA  | UNLALV2    | Х                |              |                        |          |                   |           |  |
| 3                         |                     |            |            |                  |              |                        |          |                   |           |  |
| 4                         |                     |            |            |                  |              |                        |          |                   |           |  |

Laukā **Bankas konts** jānorāda bankas konta numurs, bet laukā **Kods** jānorāda bankas kontam atbilstošā banka.

Pēc bankas norādīšanas automātiski tiks aizpildīti lauki Nosaukums un SWIFT.

Ja piegādātājam ir vairāki bankas konti, tad dokumentos (piemēram, pasūtījumos, ienākošajos rēķinos un maksājumos) nepieciešamo piegādātāja bankas kontu varēs norādīt, pēc piegādātāja norādīšanas dokumentā ar dubultklikšķi ieklikšķinot bankas konta laukā.

| Aizvērt Jauns     | Kopēt Apstiprināt     | Saglabāt Pasts   | Drukāt Dzēst | 0 F << | >> Status                     | s Saglabāts    |                       |    |
|-------------------|-----------------------|------------------|--------------|--------|-------------------------------|----------------|-----------------------|----|
| Notikums No       | liktavas saņemšana    | Dati no e-rēķina |              |        |                               |                |                       |    |
| Numurs            | 10006                 |                  |              |        |                               |                |                       |    |
| Piegādātājs       | 1000                  | SIA X            |              |        | PVN reģ. nr. LV400000         | 000000 Piegādā | atāja rēķins 21-12345 |    |
| Rēķinu piestādīt: |                       |                  |              |        | PVN reģ. nr.                  |                | Pārskats              |    |
|                   |                       |                  |              |        | <ul> <li>Galvenais</li> </ul> | O Saskaņošana  | ODatulauki            |    |
| Rēķina datun      | ns 01.02.2021 9:49:00 | Lietotājs        | AIM          | Bankas | kods                          |                | Pirkuma pasūtījum     | ıs |
| Maksājuma termi   | <b>ņi</b> 10          | Objekts          |              | Kon    | ta nr.                        |                | Noliktavas saņemšar   | na |
| Līdz datuma       | m 11.02.2021          | Kredīta konts    | 5310         |        | Ref.                          |                | Kreditētais rēķir     | ns |

Tad tiks atvērts saraksts ar piegādātāja bankas kontiem, no kura jāizvēlas nepieciešamais bankas konts.

| 🗙 Aizvērt 😂 Atjaunot 🛛  | 🖯 Tukšs lauks 🛛 | 🖺 Saglabāt izskatu | 🖋 Uzstādījumi | 🖨 Drukāt |        |                              |                   |           |
|-------------------------|-----------------|--------------------|---------------|----------|--------|------------------------------|-------------------|-----------|
| ATVERT Bankas konts     | > Pievienot     | jaunu PĀRLŪk       | от            |          |        |                              | Rindas: 20        | < 1/1>    |
| BANKAS KONTS ^          | KODS            | PIEGĀDĀTĀJS        | BANKA         | SWIFT    | ADRESE | MAKSĀJUMA SAŅĒMĒJA NOSAUKUMS | MAKS. TERM. KLASE | KOMENTĀRS |
| Q                       | ٩               | 1000               | ٩             | ٩        | ٩      | Q                            | Q                 | ٩         |
| LV02HABA22222222222222  | HABALV22        | 1000               | SWEDBANK, AS  | HABALV22 |        |                              |                   |           |
| LV04UNLA444444444444444 | UNLALV2X        | 1000               | AS SEB BANKA  | UNLALV2X |        |                              |                   |           |

# Grāmatvedības konti

Ja nepieciešams, piegādātāja kartītē jānorāda grāmatvedības konti:

Ja ar piegādātāju saistītie darījumi ir jāgrāmato uz kreditoru kontu (5310 ekvivalentu), kurš atšķiras no sistēmas uzstādījumos norādītā, tad lauciņā Kreditoru konts jānorāda nepieciešamais konts.
Ja piegādātājam veiktie avansi ir jāgrāmato uz avansu kontu (2190 ekvivalentu), kurš atšķiras no sistēmas uzstādījumos norādītā, tad lauciņā PP konts jānorāda nepieciešamais konts avansa maksājumiem.

• Lauciņā **SR konts** var norādīt kontu, kurš nonāks ienākošā rēķina rindā kā debeta konts, dokumentā Saņemtās preces kā kredīta konts, un avansa norēķina rindā, kad tajā tiks norādīts konkrētais piegādātājs.

#### Intrastat

Ja no "Directo" būs nepieciešams iegūt informāciju **Intrastat** veidlapu aizpildīšanai, tad, lai ar Intrastat saistītie lauciņi ar informāciju no piegādātāja kartītes aizpildītos automātiski, piegādātāja kartītē jāaizpilda sekojošie lauciņi:

Nosūtītājvalsts - jānorāda nosūtītājvalsts.

Darījuma veids - jānorāda darījuma veida kods.

Ja būs nepieciešams iegūt informāciju Intrastat 1B veidlapas aizpildīšanai, tad piegādātāja kartītē jāaizpilda arī lauciņš **Piegādes nosacījumi**, kurā jānorāda INCOTERM klasifikatoram atbilstošais piegādes nosacījuma kods un lauks **Pieg. veids**, kurā jānorāda transporta veida kods.

## Ja piegādātājs ir arī klients

Ja piegādātājs ir arī Jūsu klients, tad piegādātāja kartītes laukā **Klients** ir jānorāda klienta kartīte, kura atbilst šim piegādātājam kā klientam.

Lai piegādātāja kartītē norādītu piegādātājam atbilstošo klienta kartīti, ir ar dubultklikšķi jāieklikšķina piegādātāja kartītes laukā **Klients**.

| Info            |            |                         |              |            |                |  |
|-----------------|------------|-------------------------|--------------|------------|----------------|--|
| Pieg. veids     |            | Pieg. nosacījumi        |              |            |                |  |
| Faktorings      |            | PVN reģ. Nr.            | LV4000000000 |            | Valoda         |  |
| Reģ. Nr. 1      | 4000000000 | PVN kods                |              |            | Valūta         |  |
| PP konts        |            | Kreditoru konts         |              |            | SR konts       |  |
| PVN zona        | lekšzemes  | Kredītlimits            |              |            | Klients        |  |
| Nosūtītājvalsts | N          | Noklusētais pieg. laiks |              |            | Tran. izmaksas |  |
| Darījuma veids  |            | ~                       |              | Darbinieks | - %            |  |
| legādes grupa   |            |                         |              |            |                |  |

Tad tiks atvērts klientu saraksts, no kura jāizvēlas piegādātājam atbilstošā klienta kartīte.

Kad piegādātāja kartītē būs norādīta piegādātājam atbilstošā klienta kartīte, tad sistēmā ar šo piegādātāju būs iespējams izveidot savstarpējo ieskaitu un atskaitē Pirkumu reģistrs būs dati arī par šī piegādātāja bilanci kā klientam.

# Piegādātāja kartītes un tajā norādītās informācijas saglabāšana

Lai saglabātu piegādātāja kartīti un tajā norādīto informāciju, kartītē jānospiež poga Saglabāt.

Ja pēc piegādātāja kartītes izveidošanas tajā tiks veiktas izmaiņas, tad kartītes sadaļā **Izmaiņas** varēs redzēt, kādas izmaiņas veiktas, kad tās veiktas un kurš lietotājs ir tās veicis.

## Piegādātāja kartītes slēgšana

Sistēmā var slēgt piegādātāja kartīti. Piegādātāja kartīti slēdz, ja sistēmā jau ir ar šo piegādātāju saistīti dokumenti, bet ir nepieciešams, lai turpmāk dokumentos (piemēram, pirkuma pasūtījumos, ienākošajos rēķinos un dokumentos Saņemtās preces) vairs nevarētu norādīt šo piegādātāju. Nepieciešamība slēgt piegādātāja kartīti var rasties, piemēram, gadījumos, kad piegādātājs ir likvidēts.

Tā kā šādā gadījumā sistēmā jau ir ar šo piegādātāju saistīti dokumenti, tad nebūtu pareizi izdzēst šī piegādātāja kartīti, jo ar piegādātāju saistītajiem dokumentiem un grāmatojumiem sistēmā ir jāpaliek. Ja piegādātāja kartīte ir slēgta, tad dokumentos šis piegādātājs vairs neparādās piegādātāju sarakstā, no kura var izvēlēties piegādātāju, kuru norādīt konkrētajā dokumentā. Taču atskaitēs dati par šo piegādātāju tiek parādīti.

Lai slēgtu piegādātāja kartīti, tā jāatver un tajā jāieliek ķeksītis pie **Slēgts**.

| Aizvērt Jauns  | Kopēt Atj    | aunot Dzēst    | Saglabāt Pas | ts DRUKĀT ( | 0 F << >       | Statuss: Nesag | glabāt   |
|----------------|--------------|----------------|--------------|-------------|----------------|----------------|----------|
|                | aronoay      | Ť              | T GISKUIS T  | / iguinor   | dutus          |                |          |
| Vispārējā info | ◯ Kontakti   | O Bankas konti | O Darbības   | O Izmaiņas  | Automatizēšana | O Transports   |          |
| Kods           | 1000         | Klase          | Objekts      | Noliktava   | Veids          | Uzņēmums 🗸     | 🗸 Slēgts |
| Nosaukums      | SIAX         |                |              |             |                |                |          |
| lela           | Rīga, Cēsu i | iela 31        |              |             |                |                |          |
| Pilsēta        |              |                |              |             |                |                |          |
| Valsts         |              |                |              |             |                |                |          |

Pēc tam piegādātāja kartītē jānospiež poga Saglabāt.

| From:<br>https://wiki.directo.ee/ - Directo Help                         |
|--------------------------------------------------------------------------|
| Permanent link:<br>https://wiki.directo.ee/lv/yld_hankija?rev=1656315514 |
| Last update: 2022/06/27 10:38                                            |